# UNIVERSITY OF URBINO CARLO BO Guidelines for the online procedure to apply to the Ph.D. Programmes XXXIX Cycle, academic year 2023-2024 (deadline: June 29<sup>th</sup> 2023, 11:00 am CEST)

## Online procedure available at: https://pica.cineca.it/uniurb/dottorato39

### PLEASE NOTE

### 1. <u>This guide provides general and partial information for submitting applications. It does not replace</u> what is indicated in the Selection Call and does not describe all the cases that may arise in detail.

- 2. The application procedure is completely computerized. No hard copy of any document must be sent via regular mail.
- 3. Before filling in the application form, **please read carefully the Selection call** (available on the start page of the application procedure and in the "Official Documentation" section of the website of each Ph.D. programme accessible from here: https://www.uniurb.it/international/regular-students/phd-programs), and in particular the table regarding the specific Ph.D. programme (**Annex A**), in order to verify whether you meet the **entry requirements** and which **documentation** must be uploaded during the online procedure.
- 4. All documents must be uploaded in **PDF format** (maximum weight of each document: **30 MB**)
- 5. Files must be named with surname and name of the candidate, description of the type document e.g. curriculum vitae, research project, passport. For example, the name of the file containing the curriculum vitae should be: "Surname\_Name\_Curriculum.pdf". The name of each file must not exceed the **maximum length of 40 characters**. Should you need to upload several files of the same type, please add a progressive number at the end (e.g.: "surname\_name\_Master's Degree\_2.pdf").
- 6. Candidates can fill in the application form by accessing the platform several times and by saving the data. To continue the compilation, enter the platform, click "Manage your application" and click "Edit".
- 7. For any information on the selection procedure please write an email to: <u>dottorato@uniurb.it</u>. For any technical issue, please write to: <u>uniurb@cineca.it</u> indicating the identification code of your application as shown in the top right layer of the page during the filling in of the application or on the dashboard. Requests sent to other email addresses may not be read.
- 8. All applicants, and especially applicants who have not yet achieved their title as well as candidates with foreign qualifications, must **read carefully the art. 3 of the Selection Call and upload the required documents** in the relevant section of the online application.
- 9. Once the application form is ready (duly filled in and with all the requested attachments), the candidate (if not exonerated) must proceed with the **payment of the application fee** in order to be able to submit the application. The payment must be done exclusively through the modalities foreseen in the online procedure.
- 10. At this point you can submit your application. Please make sure to verify carefully your application (data inserted and documents attached) before submitting it as <u>once the application has been submitted it</u> <u>can no longer be modified.</u>
- 11. After the application has been submitted, applicants will receive an email with the **confirmation of the submission** and indicating the **application ID** needed for any further communication.
- 12. If foreseen in Annex A of the specific Ph.D. Programme, once the application form has been submitted,

and within the same deadline (June, 29<sup>th</sup> 2023, the candidate can request two **letters of reference**, using the dedicated function at the bottom of the dashboard.

- 13. Once they have submitted their application form, **applicants with disability or dyslexia** can request extra time and/or assistance using the dedicated section of the online procedure and providing a medical certificate supporting the validity of the request.
- 14. If necessary, the candidate can withdraw the submitted application and fill in and submit a new application, paying again the application fee.

## **QUICK OVERVIEW OF THE APPLICATION PROCEDURE:**

- Read carefully the Selection call
- Go to https://pica.cineca.it/uniurb/dottorato39
- Register and Login
- Fill in carefully the application form and upload the requested attachments
- Verify the application form and if necessary modify it
- Pay the non-refundable application fee (when requested)
- Submit your application
- Request of two reference letters (if foreseen in Annex A)
- Request extra time and/or assistance for applicants with disability or dyslexia

## **STEP BY STEP INSTRUCTIONS**

## 1. REGISTRATION AND LOGIN

Go to the direct link provided in the call: https://pica.cineca.it/uniurb/dottorato39

Read carefully the recommendations given (PLEASE NOTE) and click on "Login" on the top right (Figure 1).

| fome                                |                                                                                                    | .ogi |
|-------------------------------------|----------------------------------------------------------------------------------------------------|------|
| BANDO D<br>BELECTIO<br>A. 2020/2021 | I SELEZIONE PER L'AMMISSIONE AI CORSI DI DOTTORATO DI RICERCA<br>DN CALL FOR ADMISSION TO THE PHD PROGRAMMES                                                                                                    |      |
| Aper<br>Chiu<br>Cod:                | tura/Opening date:<br>sura/Closing date:<br>dottorato                                                                                                    |      |
|                                     | ATTENZIONE/ PLEASE NOTE     Si consiglia di completare e trasmettere la domanda con congruo anticipo rispetto alla scadenza del bando, onde evitare     possibili problemi legati all'eventuale sovraccarico del sistema. Dopo la scadenza del bando non sarà possibile presentare la     domanda. / It is highly recommended to finalize and submit the application form well in advance of the deadline of the call for     application, in order to avoid possible problems related to any system overload close to the deadline. No applications can be     submitted after the deadline stated in the call. |      |
|                                     | <ul> <li>Si raccomanda di verificare attentamente la domanda prima del suo invio definitivo: una volta presentata, non potrà più essere modificata. / Please check your application form carefulty before submitting it, as once it has been submitted it can no longer be edited.</li> <li>Il candidato potrà ritirare la domanda e presentarne una nuova, ma dovrà compilarla nuovamente, effettuare un nuovo pagamento della tassa di concorso e richiedere dove previsto le lettere di referenza. / It is possible to file a withdrawal</li> </ul>                                                           |      |
|                                     | request and to present a new application form within the deadline of the call, but please note that this involves filling in a new application form, making a new payment and – when foreseen in the call - requesting again the reference letters.                                                                                                    |      |

Figure 1 – Homepage and warnings

Select the language (Italiano/English).

At the first access, you need to register by clicking on "New registration" (Figure 2).

If you already have LOGINMIUR credentials, you do not need to register again. Just select LOGINMUR under "Credentials" and enter your LOGINMIUR username and password.

If you do not remember your credentials, please click on "Forgot your credentials?"

| LOGIN                                     |                                                                                                    |
|-------------------------------------------|----------------------------------------------------------------------------------------------------|
| Italiano English                          | $) \triangleleft$                                                                                                    |
|                                           |                                                                                                    |
| If you already own<br>"credentials". Othe | a loginmiur, reprise or referees account, use it by clicking "loginmiur, reprise or referees" in the menu<br>rwise, please register on this portal by using the link at the bottom of this page |
|                                           |                                                                                                    |
|                                           | Credentials                                                                                                    |
|                                           | PICA / REPRISE                                                                                                    |
|                                           | Username                                                                                                    |
|                                           |                                                                                                    |
|                                           | Password                                                                                                    |
|                                           |                                                                                                    |
|                                           | Remember me                                                                                                    |
|                                           |                                                                                                    |
|                                           | New registration Forgot your credentials?                                                                                                    |

Figure 2 – Login page

Create your credentials (**Figure 3**), insert your personal data, check the two boxes regarding the treatment of your data and click on "New registration" (**Figure 4**). <u>Please note</u>: the data provided during the registration will be automatically inserted in your application form. We thus recommend to fill in the full form (not the restricted version) and to make sure that the inserted data is complete and correct.

| RATION                                                                                                    |
|----------------------------------------------------------------------------------------------------|
| Italiano English                                                                                                    |
| Register on pica.cineca.it                                                                                           |
| Credentials                                                                                                    |
| Username *                                                                                                    |
| suggested format: FirstnameLastname                                                                                  |
| Email *                                                                                                    |
| Confirm email *                                                                                                    |
|                                                                                                    |
| Password *                                                                                                    |
| minimum length of 8 characters with at least one digit, the following characters are not allowed: $  <>$ " ' ? + % = |
| Confirm password *                                                                                                   |
|                                                                                                    |

3 – Registration: credentials

| Personal data - full form                                                                                                    |
|----------------------------------------------------------------------------------------------------|
| In order to apply for the calls published on PICA, it is necessary to fill the <b>Personal data - full form</b> . If you choose to fill the <b>Personal data - restricted form</b> , you will be requested to integrate your personal information when submitting an application.<br>PICA reviewers or members of PICA boards do not need to fill in the <b>Personal data - full form</b> .<br><b>Important:</b> If you have an Italian fiscal code and already participate to other CINECA sites like LOGINMIUR, REPRISE, ASN we highly reccommend you fill in the complete form. |
| Use restricted form                                                                                                    |
| Name *                                                                                                    |
|                                                                                                    |
| Burname *                                                                                                    |
|                                                                                                    |
| Gender *                                                                                                    |
| 0 M*                                                                                                    |
|                                                                                                    |
| Day V - Month V - Year V                                                                                                    |
| Italian oltizen *                                                                                                    |
| © Yes"                                                                                                    |
| © No"                                                                                                    |
| Italian tax oode                                                                                                    |
| mandatory for italian citizen                                                                                                    |
| Country of birth *                                                                                                    |
| Select Y                                                                                                    |
| Place of birth                                                                                                    |
| mandatory if country of birth Italy                                                                                                    |
| Phone number                                                                                                    |
|                                                                                                    |
| Mobile                                                                                                    |
|                                                                                                    |
| * By entering my email address above, I agree to receive technical information messages concerning the portal and the services<br>available on it.                                                                                                    |
| *I declare to be aware of the notice about personal data protection, provided by the competent authority, as stated in art. 13 of the UE regulation 2016/679                                                                                                    |
| New registration Reset Fields                                                                                                    |

Figure 4 – Registration: personal data

You will receive an email (subject pica.cineca.it registration: confirmation request) with an activation link which will be available for 24 hours after registration. Should you not receive the confirmation email, please write to <u>uniurb@cineca.it</u>.

## 2. COMPILATION, VERIFICATION AND MODIFICATION OF THE APPLICATION FORM

To fill in your application form: login to the platform, click on "Manage your applications" (**Figure 5**) and then on "New Submission" (**Figure 6**).

|                                       | 1506<br>UNIVERSITÀ<br>DECLI STUDI<br>DI URBINO<br>CARLO BO                                                                                                    |
|---------------------------------------|----------------------------------------------------------------------------------------------------|
| < Home                                | Login                                                                                                    |
| BANDO D<br>SELECTIO<br>A.A. 2020/2021 | I SELEZIONE PER L'AMMISSIONE AI CORSI DI DOTTORATO DI RICERCA XXXVI CICLO /<br>ON CALL FOR ADMISSION TO THE PHD PROGRAMMES - XXXVI                                                                                                    |
| Aper<br>Chiu<br>Cod:                  | tura/Opening date: 10-07-2020 12:00<br>sura/Closing date: 31-08-2020 12:00<br>dottorato36                                                                                                    |
|                                       | <ul> <li>ATTENZIONE/ PLEASE NOTE <ul> <li>Si consiglia di completare e trasmettere la domanda con congruo anticipo rispetto alla scadenza del bando, onde evitare possibili problemi legati all'eventuale sovraccarico del sistema. Dopo la scadenza del bando non sarà possibile presentare la domanda. / It is highly recommended to finalize and submit the application form well in advance of the deadline of the call for application, in order to avoid possible problems related to any system overload close to the deadline. No applications can be submitted after the deadline stated in the call.</li> <li>Si raccomanda di verificare attentamente la domanda prima del suo invio definitivo: una volta presentata, non potrà più essere modificata. / Please check your application form carefully before submitting it, as once it has been submitted it can no longer be edited.</li> <li>Il candidato potrà ritirare la domanda e presentarne una nuova, ma dovrà compilarla nuovamente, effettuare un nuovo pagamento della tassa di concorso e richiedere dove previsto le lettere di referenza. / It is possible to file a withdrawal request and to present a new application form within the deadline of the call, but please note that this involves filling in a new application form, making a new payment and – when foreseen in the call - requesting again the reference letters.</li> </ul> </li> </ul> |
| BANI<br>CALL                          | DO (pdf)<br>. FOR APPLICATIONS (pdf)                                                                                                    |
| G                                     | ESTISCI LE DOMANDE/MANAGE YOUR APPLICATIONS >                                                                                                    |

n: Manage your applications ш у

| (!)      | ATTENZIONE/ PLEASE NOTE                                                                                                    |
|----------|----------------------------------------------------------------------------------------------------|
| <u> </u> | - Si consiglia di completare e trasmettere la domanda con congruo anticipo rispetto alla scadenza del bando, onde evitare                 |
|          | possibili problemi legati all'eventuale sovraccarico del sistema. Dopo la scadenza del bando non sarà possibile presentare la             |
|          | domanda. / It is highly recommended to finalize and submit the application form well in advance of the deadline of the call for           |
|          | application, in order to avoid possible problems related to any system overload close to the deadline. No applications can be             |
|          | submitted after the deadline stated in the call.                                                                                          |
|          | - Si raccomanda di verificare attentamente la domanda prima del suo invio definitivo: una volta presentata, non potrà più                 |
|          | essere modificata. / Please check your application form carefully before submitting it, as once it has been submitted it can no           |
|          | longer be edited.                                                                                                    |
|          | <ul> <li>- Il candidato potrà ritirare la domanda e presentarne una nuova, ma dovrà compilarla nuovamente, effettuare un nuovo</li> </ul> |
|          | pagamento della tassa di concorso e richiedere dove previsto le lettere di referenza. / It is possible to file a withdrawal               |
|          | request and to present a new application form within the deadline of the call, but please note that this involves filling in a new        |
|          | application form, making a new payment and – when foreseen in the call - requesting again the reference letters.                          |
|          |                                                                                                    |

Figure 6 – Start filling in your application: New submission

In the following page you will see the index with the different sections of the application form to be completed (**Figure 7**).

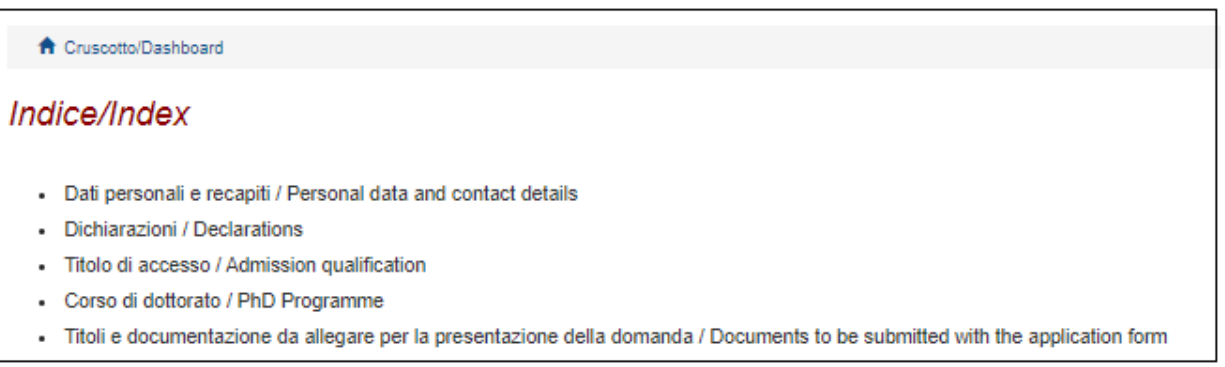

Figure 7 – Index of the application form

To start filling in the application form click on "DATI PERSONALI E RECAPITI / PERSONAL DATA AND CONTACT DETAILS".

In this section, you are requested to insert your personal data and your contact details (**Figure 8**). Data provided during the registration procedure will already be displayed.

Should there been any mistake, please update your data by selecting "User Profile" from the user menu **1** on the top right of the page.

Fill in the missing information and click on the "Save and proceed" button.

| Dati personali e recapiti / Personal data and contact details |  |  |
|---------------------------------------------------------------|--|--|
|                                                               |  |  |
| DATI ANAGRAFICI / PERSONAL DATA                               |  |  |
|                                                               |  |  |
| Dati anagrafici / Personal Data                               |  |  |
| Nome/Name                                                     |  |  |
|                                                               |  |  |
| Cognome/Surname                                               |  |  |
|                                                               |  |  |
| Sesso/Sex                                                     |  |  |
| ◎ M                                                           |  |  |
| ® F                                                           |  |  |
| Data di nascita/Date of birth                                 |  |  |
|                                                               |  |  |

Figure 8 - Personal data and contact details

### Please always remember to click on the "Save and proceed" button, once you have completed a section.

If all fields are filled in correctly, the system will direct you to the next section. Otherwise, an error message will be displayed on the top of the page and the missing information will be highlighted in red (**Figure 9**).

Please fill in missing information and proceed.

| Dati personali e recapiti / Personal data and contact ( |
|---------------------------------------------------------|
|---------------------------------------------------------|

ATTENZIONE: Ci sono messaggi di errore bloccanti che impediscono di salvare i dati / Notice: your data could not be saved, due to errors in some of the fields

Figure 9 – Error message

In the next section "DICHIARAZIONI/DECLARATIONS" candidates must provide the requested declarations by checking all the boxes, save and proceed (**Figure 10**).

### Dichiarazioni / Declarations

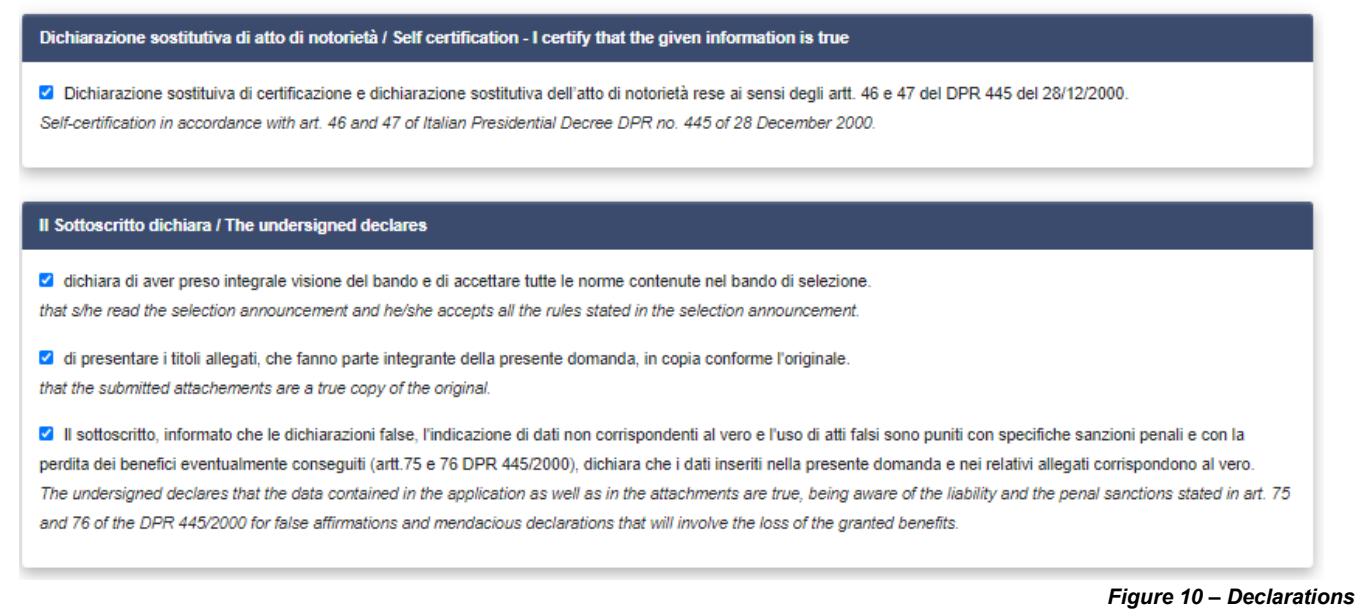

Check the two boxes regarding the personal data treatment (**Figure 11**).

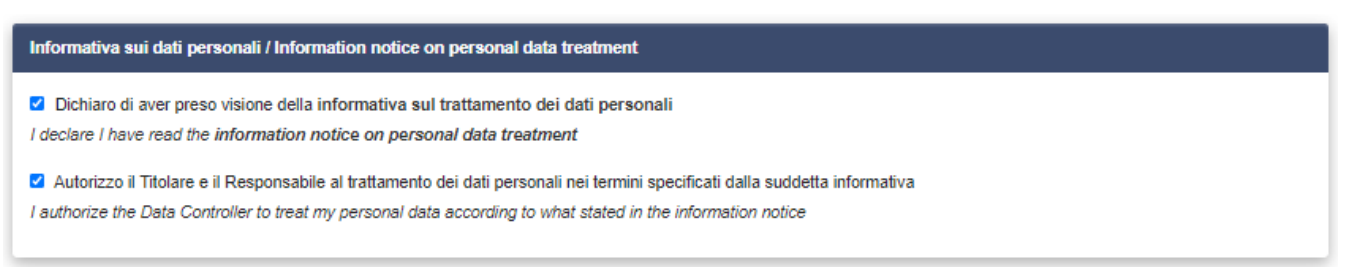

Figure 11 – Information notice on personal data treatment

Candidates with a foreign citizenship must indicate whether they have right to an exoneration of the competition fee as they they are under international protection according to art 2 of the Italian Legislative Decree n. 251 issued on 19 November 20017. Those who declare such condition must attach their Stay Permit, issued by an Italian authority, stating the subsidiary protection status. Failure to attach such a document will result in the exclusion of the application (**Figure 12**).

| Protezione internazionale / International Protection                                                                                                    |
|----------------------------------------------------------------------------------------------------|
| Sono esonerati dal pagamento della tassa di concorso i candidati non comunitari titolari di protezione internazionale ai sensi del Decreto Legislativo n.251 del 19 novembre   |
| 2007 art 2. Gli interessati debbono dichiarare tale condizione nella procedura online e allegare adeguata documentazione ufficiale che attesti lo stato di protezione          |
| internazionale, pena l'esclusione dal concorso (Art. 3 del Bando di Selezione).                                                                                                |
| Non-EU candidates who have an international protection status, as defined by the Italian Legislative Decree n. 251 of November 19, 2007, article 2, are exempted from paying   |
| the competition fee. They must declare such status in the online application and attach the official documentation attesting their international protection status. Failure to |
| attach the relevant documentation will result in the exclusion from the selection procedure (Article 3 of the Selection Call)                                                  |
| Dichiaro di essere nello stato di Protezione internazionale / I declare that I am under International Protection                                                               |
| O \$I                                                                                                    |
| O NO                                                                                                    |
|                                                                                                    |

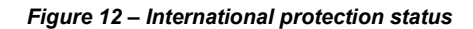

In this section, there is also information addressed to candidates with disability or learning disability.

In the following section "TITOLO DI ACCESSO / ADMISSION QUALIFICATION"" you must provide information on your access qualification.

First of all, select one of the four options available under "type" of qualification, to indicate whether you already achieved your degree or you are about to achieve it (the degree must be achieved no later than **October 31**<sup>st</sup> **2023**) and whether it is an Italian or a foreign degree (**Figure 13**).

| Tipo / Type                                                                                                    |   |
|----------------------------------------------------------------------------------------------------|---|
| Titolo di studio straniero - Laureato / Graduated Foreign degree                                                                                                    | ~ |
| Selezionare una tipologia / Select a type<br>Titolo di studio italiano - Laureato o Equivalente / Graduated Italian degree or Equivalent<br>Titolo di studio italiano - Laureando / Graduating Italian degree |   |
| Titolo di studio straniero - Laureato / Graduated Foreign degree<br>Titolo di studio straniero - Laureando / Graduating Foreign degree                                                                        |   |

Figure 13– Admission qualification: type of academic qualification

You will be then asked to provide details about your academic title (**Figure 14**). Indicate the Degree level, the University that awarded/will award it and specify your Major (Major in).

For an Italian degree (graduated or graduating):

- select the Degree level

- start writing in the "University" and "Major in" fields and then select the correct option amongst those listed by the system.

For a foreign degree (graduated or graduating):

- specify Degree level (eg. Master's Degree), University and your Major (eg. Major in)

Specify the date on which the degree has been achieved or on which you presume you will achieve it (no later than October 31<sup>st</sup>).

If you have already achieved your degree, you will also be asked to insert the grade obtained.

Candidates must attach the documentation regarding their degree, as specified in article 3 of the Selection Call.

| A cruscottorbashooard   A mulcerindex |
|---------------------------------------|
|---------------------------------------|

+ Precedente/Previous

#### Successiva/Next

### Titolo di accesso / Admission qualification

| Titolo di studio / Academic qualification                                                   |   |
|---------------------------------------------------------------------------------------------|---|
| Tipo / Type                                                                                 |   |
| Titolo di studio italiano - Laureato o Equivalente / Graduated Italian degree or Equivalent | ~ |
| Tipo laurea / Degree level                                                                  |   |
| Corso di Laurea Specialistica D.M. 509 del 3/11/1999 / Magistrale D.M. n.270 del 22/11/2004 | ~ |
| Università / University                                                                     |   |
| Università degli Studi di Urbino Carlo Bo                                                   |   |
| Titolo di Studio / Major in                                                                 |   |
| LM-59 Scienze della comunicazione pubblica, d'impresa e pubblicità                          |   |
| Durata in anni del corso di studi / Duration in years of the course                         |   |
| 2                                                                                           | ~ |
| Data effettiva o prevista di conseguimento titolo / Real or presumed graduation date        |   |
| 17/09/2019                                                                                  |   |
| Voto / Grade                                                                                |   |
| 110 / 110 Con lode / with honors                                                            |   |
| Descrizione/Description                                                                     |   |
| Dettagli sul file allegato/Attachment details<br>1843387862rientrodallestero.pdf Checksum   |   |
| ca7a94151a56c816e85fb08b8d43474f08853a86e1e4541e52587d0cb8c9bdae                            |   |
| Dimensione/Size (byte)                                                                      |   |
| 20489                                                                                       |   |
| Tipo di checksum/Checksum type SHA256                                                       |   |
| Sostituisci/Replace file                                                                    |   |
| Soegli file Nessun file selezionato                                                         |   |
| Cancella / Delete                                                                           |   |
| Aggiungi / Add                                                                              |   |

Figure 14 – Admission qualification: details of academic qualification

Candidates with a foreign degree, must indicate whether such title has been declared as equivalent by an Italian University or whether the qualification must be assessed by the Selection Board (**Figure 15**). If yes, they must attach the relevant document.

| Titolo di studio estero / Foreign degree                                                                                                    |                    |
|----------------------------------------------------------------------------------------------------|--------------------|
| Indicare se il titolo di studio conseguito all'estero è riconosciuto equipollente oppure no da un'Università Italiana<br>Indicate if your foreign degree is declared as equivalent or not to an Italian Degree                                                                                                    |                    |
| O Titolo di studio conseguito all'estero riconosciuto equipollente da un'Università Italiana/Foreign degree declared equivalent to an Italian Degree by Italian università                                                                                                    | Y                  |
| Titolo di studio conseguito all'estero non ancora riconosciuto equipollente per il quale si richiede l'equipollenza alla Commissione Giudicatrice ai soli fini della sele:<br>My foreign awarded degree has not been considered equivalent by any other University yet and it has to be assessed by the Examination Board                           | tione /            |
| La copia del titolo di studio conseguito all'estero (comprensiva dei transcripts) deve essere allegata nella sezione "Titoli da allegare per la presentazione della doman<br>copy of the degree/qualification obtained abroad (including the transcript of records) must be uploaded in the "Documents to be submitted with the application form" s | da" / A<br>ection. |

Figure 15 – Foreign degree

Candidates must indicate whether their university studies are divided into first and second level. If yes, he/she must also insert the details and the attachments regarding the first level degree diploma (Bachelor's degree), as requested in the Selection Call (Figure 16).

| Percorso universitario / University studies                                                                                                    |
|----------------------------------------------------------------------------------------------------|
| Il percorso universitario si articola in primo e secondo livello? / The university studies of the candidate are divided into first and second level?  SI/YES NO       |
|                                                                                                    |
| Titolo di studio laurea triennale / Bachelor's Degree or equivalent                                                                                                   |
| Tipo / Type                                                                                                    |
| Selezionare una tipologia / Select a type                                                                                                    |
| Tipo laurea / Degree level                                                                                                    |
|                                                                                                    |
| Università / University                                                                                                    |
|                                                                                                    |
| Titolo di Studio / Msior in                                                                                                    |
|                                                                                                    |
|                                                                                                    |
| Durata in anni del corso di studi / Duration in years of the course                                                                                                   |
| •                                                                                                    |
| Data di conseguimento titolo / Date                                                                                                    |
| gg/mm/aaaa dd/mm/yyyy                                                                                                    |
| Voto / Grade                                                                                                    |
| / con lode / with honors                                                                                                    |
| Inserire la documentazione relativa al titolo di atudio di nrimo livello /laurea Triennale) enecificata all'Art 2 del hando / Insert documentation regarding vour 1st |
| level academic qualification (Bachelor's Degree or equivalent), as specified in art. 2 of the call for applications                                                   |
| 0                                                                                                    |
| Descrizione/Description                                                                                                    |
|                                                                                                    |
|                                                                                                    |
| Canca/upioad                                                                                                    |
|                                                                                                    |
| Cancella / Delete                                                                                                    |

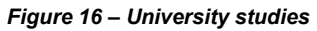

At the beginning of the next section, "CORSO DI DOTTORATO / PHD PROGRAMME" (Figure 16) the candidate must:

- Declare whether he/she holds already a Ph.D. title or is already enrolled in a Ph.D. Programme
- Declare whether he/she already benefitted (even partially) from a Ph.D. scholarship

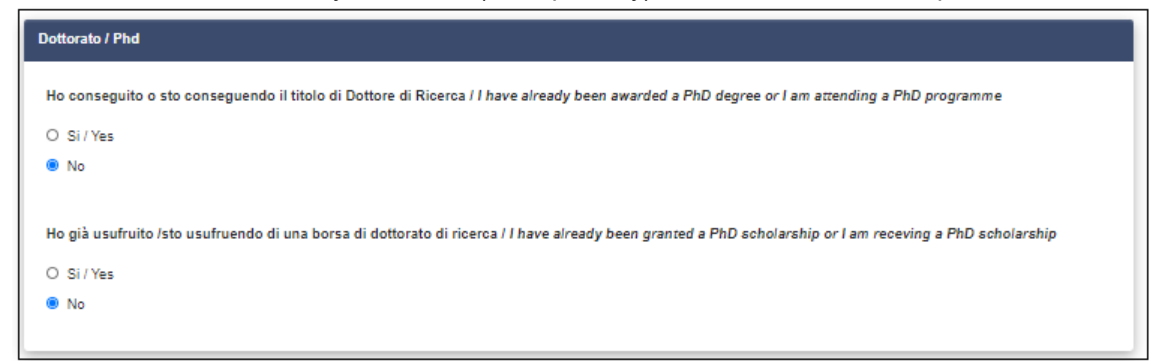

Figure 17 – Declarations

The candidate must then select the Ph.D. programme he/she is applying for

According to the chosen programme, the different available options amongst which to choose will appear. If the candidate has never benefitted from a Ph.D. scholarship, he/she must indicate whether he/she is interested in competing for positions with scholarships or if he/she only competes for positions without scholarship. Otherwise, he/she can only apply for positions without scholarship.

For each Ph.D. programme, two scholarships reserved for candidates with a foreign degree are foreseen. Candidates wishing to apply also for such positions must declare this in the application, by checking the corresponding box.

### Ph.D. programme in **BIOMOLECULAR HEALTH AND SCIENCES:**

#### Corso di dottorato / PhD Programme

Selezionare il corso di dottorato / Select the PhD Programme

- BIOMOLECULAR AND HEALTH SCIENCES
- O GLOBAL STUDIES. ECONOMY, SOCIETY AND LAW
- O RESEARCH METHODS IN SCIENCE AND TECHNOLOGY
- O STUDI UMANISTICI / HUMANITIES

#### Posti / Available places: BIOMOLECULAR AND HEALTH SCIENCES

Desideri concorrere per posti con borsa? / Do you want to compete for positions with a scholarship?

Sì, concorro per posto con borsa / Yes, I compete for positions with scholarship

O No, non sono interessato alla borsa di studio / No, I am not interested in a scholarship

#### Borse / Scholarships

Concorro per / I apply for

- O Borse a tema prioritario / Topic-specific scholarship
- O Borse a tema libero / Free topic scholarships
- O Borsa a tema vincolato (finanziata da GSK) / Topic specific scholarship (funded by GSK)
- O Borse per tematiche finanziate con i fondi PNRR (DM 118) / PNRR funded thematic scholarships (Ministerial Decree 118/2023)

Figure 18 – Ph.D. programme in Biomolecular and Health Sciences

### Ph.D. programme in GLOBAL STUDIES. ECONOMY, SOCIETY AND LAW

#### Corso di dottorato / PhD Programme

Selezionare il corso di dottorato / Select the PhD Programme

- O BIOMOLECULAR AND HEALTH SCIENCES
- GLOBAL STUDIES. ECONOMY, SOCIETY AND LAW
- O RESEARCH METHODS IN SCIENCE AND TECHNOLOGY
- O STUDI UMANISTICI / HUMANITIES

#### Posti / Available places: GLOBAL STUDIES. ECONOMY, SOCIETY AND LAW

Desideri concorrere per posti con borsa? / Do you want to compete for positions with a scholarship?

- Sì, concorro per posto con borsa / Yes, I compete for positions with scholarship
- O No, non sono interessato alla borsa di studio / No, I am not interested in a scholarship

#### Borse / Scholarships Concorro per / I apply for

- O Borse a tema libero / Free topic scholarships
- O Borse per tematiche finanziate con i fondi PNRR (DM 117) / PNRR funded thematic scholarships (Ministerial Decree 117/2023)
- O Borse per tematiche finanziate con i fondi PNRR (DM 118) / PNRR funded thematic scholarships (Ministerial Decree 118/2023)

Figure 19: Global Studies. Economy, Society and Law

### Ph.D. programme in **RESEARCH METHODS IN SCIENCE AND TECHNOLOGY**:

#### Corso di dottorato / PhD Programme

Selezionare il corso di dottorato / Select the PhD Programme

- O BIOMOLECULAR AND HEALTH SCIENCES
- O GLOBAL STUDIES, ECONOMY, SOCIETY AND LAW
- RESEARCH METHODS IN SCIENCE AND TECHNOLOGY
- O STUDI UMANISTICI / HUMANITIES

#### Posti / Available places: RESEARCH METHODS IN SCIENCE AND TECHNOLOGY

Desideri concorrere per posti con borsa? / Do you want to compete for positions with a scholarship?

Sì, concorro per posto con borsa / Yes, I compete for positions with scholarship

O No, non sono interessato alla borsa di studio / No, I am not interested in a scholarship

#### Borse / Scholarships

Concorro per / I apply for

- O Posti a tema libero / Free topic scholarships
- Borse per tematiche finanziate con i fondi PNRR (DM 117) / PNRR funded thematic scholarships (Ministerial Decree 117/2023)
- O Borse per tematiche finanziate con i fondi PNRR (DM 118) / PNRR funded thematic scholarships (Ministerial Decree 118/2023)

Figure 20 – Research Methods in Science and Technology

### Ph.D. programme in HUMANITIES:

| Corso di dottorato / PhD Programme                                                                  |
|----------------------------------------------------------------------------------------------------|
| Selezionare il corso di dottorato / Select the PhD Programme                                        |
| O BIOMOLECULAR AND HEALTH SCIENCES                                                                  |
| O GLOBAL STUDIES. ECONOMY, SOCIETY AND LAW                                                          |
| O RESEARCH METHODS IN SCIENCE AND TECHNOLOGY                                                        |
| STUDI UMANISTICI / HUMANITIES                                                                       |
|                                                                                                    |
| Posti / Available places: STUDI UMANISTICI / HUMANITIES                                             |
| Curricula                                                                                           |
| O Scienze della comunicazione e cultura digitale / Communication Sciences and Digital Culture       |
| O Scienze del testo antico / Sciences of Ancient Text                                               |
| O Scienze storiche in età contemporanea / Contemporary History                                      |
| Scienze umane / Human Sciences                                                                      |
| Desideri concorrere per posti con borsa? / Do you want to compete for positions with a scholarship? |
| I, concorro per posto con borsa / Yes, I compete for positions with scholarship                     |
| O No, non sono interessato alla borsa di studio / No, I am not interested in a scholarship          |
| Borse                                                                                               |
| O Borse a tema libero                                                                               |
| O Borse per tematiche finanziate con i fondi PNRR (DM 118)                                          |
| Figure 21 – Humaniti                                                                                |

es

Upload documents specified in Annex A for the chosen Ph.D. programme. Under "Titolo di Studio/Academic Qualification", please upload documentation regarding the academic qualification requested for admission to the Ph.D. programme as specified in Article 3.

In the next section "TITOLI DA ALLEGARE PER LA PRESENTAZIONE DELLA DOMANDA / DOCUMENTS TO BE SUBMITTED WITH THE APPLICATION FORM" (Figure 22) allows you to upload all the documents requested the selection procedure of the specific Ph.D. programme, with the exclusion of Reference Letters which must be requested via the platform once the application has been submitted (see point 4 below). Candidates are advised to carefully read Annex A which specifies the required documentation, in order to ensure that it is fully and correctly attached to the application. Warning: once the application has been submitted, it will no longer be possible to integrate the documentation.

Files must be readable and in .pdf format, must not exceed 30 Mb and must be named with number, surname and name of the candidate, file name (e.g.: 1 surname name curriculum.pdf, maximum length of 40 characters). Should you need to upload several files of the same type, please add a progressive number at the end without exceeding the 40 types (e.g.: 1\_surname\_name\_curriculum\_2.pdf).

| Curriculum                                                                                                    |
|----------------------------------------------------------------------------------------------------|
| Allegare il curriculum vitae / Upload curriculum vitae                                                                                                    |
| Carina/Unload                                                                                                    |
| Scegli file Nessun file selezionato                                                                                                    |
| Date obbligatorio / Mandatory field                                                                                                    |
|                                                                                                    |
|                                                                                                    |
| Progetto di ricerca / research project                                                                                                    |
| Allegare il progetto di ricerca / Upload research project                                                                                                    |
| Carica/Upload                                                                                                    |
| Scegli file Nessun file selezionato                                                                                                    |
| Dato obbligatorio / Mandatory field                                                                                                    |
|                                                                                                    |
|                                                                                                    |
| Pubblicazioni / publications                                                                                                    |
|                                                                                                    |
| Apgiungi / Add                                                                                                    |
|                                                                                                    |
|                                                                                                    |
| Titolo di studio / Academic qualification                                                                                                    |
|                                                                                                    |
| Inserire la documentazione relativa al titolo di studio richiesto per l'ammissione al corso di dottorato (Art. 2 del bando) / Insert documentation regarding the<br>academic qualification requested for the admission to the PhD programme (art. 2 of the call for applications) |
|                                                                                                    |
| Aggiungi / Add                                                                                                    |
|                                                                                                    |
| Allegati opzionali / Optional attachments                                                                                                    |
| Allegati che costituiscono titolo preferenziale / Attachments that constitute preferential title                                                                                                    |
| Anniunni / Add                                                                                                    |
| Aggiongi r Auu                                                                                                    |
|                                                                                                    |

Figure 22 – Attachments

Insert the details of a valid identity document and upload a copy of it (Figure 23). The deposit of a copy of a valid identity document is compulsory.

| ocumento d'Identità / Identity document                            |
|--------------------------------------------------------------------|
| Selezionare il tipo di documento d'identità / Select document type |
| selezionare una voce / select a type 🗸                             |
| Dato obbligatorio / Mandatory field                                |
| Numero / Number                                                    |
| Dato obbligatorio / Mandatory field                                |
| Data di rilascio / Date of issue                                   |
| Scadenza / Date of expiry  Dato obbligatorio / Mandatory field     |
| Rilasciato da / Issued by                                          |
| Dato obbligatorio / Mandatory field                                |
| Allegare il documento I Please attach copy of the document         |
| Carica/Upload                                                      |
| Scegli file Nessun file selezionato                                |
| Dato obbligatorio / Mandatory field                                |
|                                                                    |

Figure 23 – Attachments: Identity document

At the end of the procedure, you are asked to indicate how you have learned about the Selection Announcement (**Figure 24**).

| Bando di selezione / Selection                                | call                                                                                                    |
|---------------------------------------------------------------|----------------------------------------------------------------------------------------------------|
| Come sei venuto a conoscenza<br>Urbino? / How did you come to | del bando di selezione ad evidenza pubblica per l'ammissione ai Corsi di Dottorato di ricerca XXXVIII ciclo dell'Università di<br>know about the Public Selection Call for Admission to the PhD Programmes 38th cycle of the University of Urbino? |
| Euraxess                                                      |                                                                                                    |
| 🗆 Albo di Ateneo / University Re                              | gister                                                                                                    |
| 🗆 Sito di Ateneo / University web                             | isite                                                                                                    |
| D Pubblicità on line / Online adv                             | ertising                                                                                                    |
| Passaparola / Word of mouth                                   |                                                                                                    |
| Docente / Professor                                           |                                                                                                    |
| Altro / Other                                                 |                                                                                                    |

### Figure 24 – Question about how you learned about the Selection Call

Click on "**Save and back to dashboard**" at the bottom of the page to save your application. If you have filled in correctly all the sections, you will be redirected to the dashboard, otherwise the system will display an error message. On the dashboard (**Figure 25**) you will see the id and the status of your application form ("draft"), as well as possible actions: click on "Verify" and check carefully your application form; should there be any mistake, please click on "Modify".

| Id domanda<br>Application id | Stato<br>Status         | Ultimo aggiornamento<br>Last update | Azioni<br>Actions |                                                    |
|------------------------------|-------------------------|-------------------------------------|-------------------|----------------------------------------------------|
| 331362<br>Compila una nuo    | in bozza/draft          | 2020-06-24 11:17:20                 | Modifica/Edit     | Verifica/Verify CPagamento/Payment Presenta/Submit |
| Lettere di referer           | nza / Reference letters |                                     |                   |                                                    |

Figure 25 – Your dashboard with information and actions regarding your application form

## 3) PAYMENT OF THE APPLICATION FEE

Once you have carefully verified your application form and you are ready to submit it, you can **proceed with the payment** of the 30 € application fee by clicking on "Payment" (**Figure 26**).

| Id domanda<br>Application id | Stato<br>Status              | Ultimo aggiornamento<br>Last update | Azioni<br>Actions                                               |
|------------------------------|------------------------------|-------------------------------------|-----------------------------------------------------------------|
| 331362                       | in bozza/draft               | 2020-06-24 11:17:20                 | Modifica/Edit Verifica/Verify Pagamento/Payment Presenta/Submit |
| Compila una nuc              | ova domanda / New submission |                                     | $\overline{\Delta}$                                             |
| Lettere di referer           | nza / Reference letters      |                                     |                                                                 |

Figure 26 – Your dashboard: Payment

You will be redirected to the PagoPA payment system and will be automatically indicated as the payer. If someone else is paying the fee on your behalf, please click on "Modifica versante" and insert the requested details. Once you have modified the payer's details, click on "Procedi al pagamento" (Figure 27)

| Riep                                                                                                    | ilogo pagamento              |
|----------------------------------------------------------------------------------------------------|------------------------------|
| Versante                                                                                                    |                              |
| Ragione sosiale<br>Codice fiscale<br>Indirizzo<br>Civico<br>CAP<br>Localita<br>Provincia<br>Nazione<br>Talefono<br>Cellulare<br>FAX<br>Email | Modifica versamle            |
| Pagamento                                                                                                    | 120 12:00:00                 |
| Caucale                                                                                                    | Codice bando: dottorato36-ga |
| Codice fiscale creditore                                                                                                    | 82002850418                  |
| Importo                                                                                                    | C 30,00                      |
| Boadenza                                                                                                    | 11/06/2020 12:00             |
| Toma al cruscotto PICA                                                                                                    | (non assegnato)              |

Figure 27– Payer's details and proceed to payment

A warning will appear, informing you that:

- the payment is made through PagoPA, the payment system of the Italian Public Administration, which will receive the payer's details;

- the bank or other payment institution through which the payment will be made, may apply an additional cost;

- once you click on "Accetta" (=Accept) you will move on to the PagoPA platform and it will no longer be possible to edit the payer's details, thus please check them carefully before proceeding.

Click on "Accetta" and enter the PagoPA system.

Select the language on top of the page. If you do not have SPID, click on "Login with your email", insert your email address and press "Continue" (Figure 28 & 29).

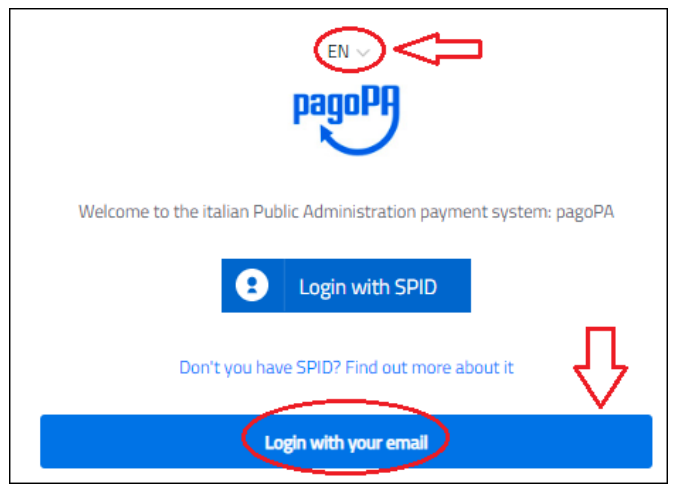

Figure 28 – PagoPA: Access page

|               | Enter your email address |  |
|---------------|--------------------------|--|
| Email address |                          |  |
|               | Continue                 |  |
|               |                          |  |

Figure 29 – PagoPA: Login with your email address

Check the box to accept the privacy policy and click on "Continue" (Figure 30).

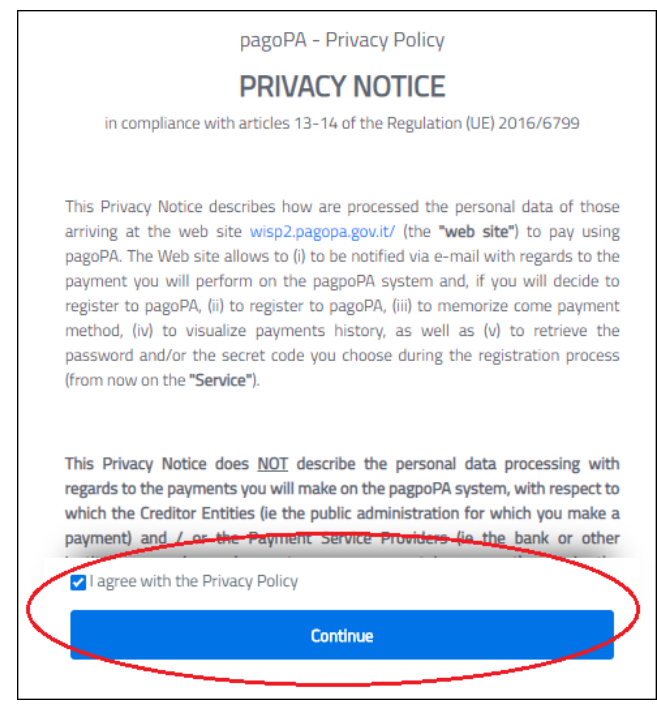

Figure 30 – PagoPA: Privacy policy

Select payment method: Credit/debit card, Bank account or Other payment methods – the latter includes e.g. Paypal and Satispay (**Figure 31**).

Click on the chosen payment method and then follow the instructions provided by the system.

| How would you like to pay? |                       |  |  |
|----------------------------|-----------------------|--|--|
| -                          | Credit/debit card     |  |  |
| Î                          | Bank account          |  |  |
|                            | Other payment methods |  |  |

Figure 31 – PagoPA: payment methods

### 4) SUBMISSION OF THE APPLICATION FORM

Once you have completed the payment, go back to the dashboard and click on "Submit" (Figure 32).

| Id domanda<br>Application id | Stato<br>Status              | Ultimo aggiornamento<br>Last update | Azioni<br>Actions                                                 |
|------------------------------|------------------------------|-------------------------------------|-------------------------------------------------------------------|
| 331362                       | in bozza/draft               | 2020-06-24 11:17:20                 | Modifica/Edit Verifica/Verify C Pagamento/Payment Presenta/Submit |
| Compila una nu               | ova domanda / New submission |                                     | 仑                                                                 |

Figure 32 – Submission of the application form

In the following page, you will see your application. Click on "Submit" at the end of the page. You will receive an email confirming that you have successfully submitted your application form and indicating the ID of your application which must be indicated in any further communication with CINECA and with the PhD-Postgraduate - State Exam Office.

## 5) REFERENCE LETTERS

Once you have submitted your application and within the same deadline (June 29th, 2023, 11:00 a.m. CEST Italian time) of the application you can request 2 reference letters (where requested, please note Annex A) using the dedicated function of the application system. Return to your dashboard and click on "Reference Letters" (**Figure 33**).

| Id domanda<br>Application id               | Stato<br>Status | Ultimo aggiornamento<br>Last update | Azioni<br>Actions                                            |      |
|--------------------------------------------|-----------------|-------------------------------------|--------------------------------------------------------------|------|
| 331362                                     | in bozza/draft  | 2020-06-24 11:17:20                 | Modifica/Edit Verifica/Verify CPagamento/Payment Presenta/Su | bmit |
| Compila una nuova domanda / New submission |                 |                                     |                                                              |      |
| Lettere di referenza / Reference letters   |                 |                                     |                                                              |      |

Figure 33 – Reference letters

Fill in the requested details of the person to whom you would like to send a request of references. Please note that you must insert the institutional email address of the referee and not the personal one. The Referee will receive a request via email to fill in the reference letter and must submit it through the platform

by July 4<sup>th</sup> 2023, 11:00 a.m. CEST (Italian time).

It is highly recommended to inform Referees that they will receive the request of a letter of reference via **PICA**. Once the Referee fills in and transmits correctly the reference letter, the Applicant will receive a confirmation email. Applicants can also check the status of their Reference Letters requests on the platform, by clicking again on "Reference Letters".

## <u>Reference letters uploaded directly by applicants during the application procedure will not be taken</u> <u>into consideration</u>.

Should applicants wish to change the Referee(s), they must send an email to <u>uniurb@cineca.it</u> specifying the ID of the application form.

## 6) APPLICANTS WITH DISABILITY OR DYSLEXIA

Once they have submitted their application form, **applicants with disability or dyslexia** can request extra time and/or assistance using the dedicated section of the online procedure and providing a medical certificate supporting the validity of the request.

## 7) WITHDRAWAL OF THE APPLICATION

Once the application form has been submitted, it can no longer be modified.

It is possible to withdraw an application and to present a new one within the same deadline. Please note that making a new submission implies repeating the whole procedure, including the fee payment.

To withdraw the application, go back to the dashboard, click on the appropriate command under "actions" and follow the instructions.

Once the withdrawal of the application has been completed, you can proceed with the presentation of a new application.